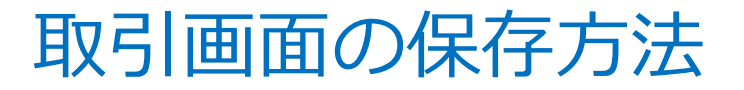

MATRIX TRADER

MATRIX TRADERでは、取引画面の各画面において設定した内容を保存する方法が3通りあります。 変更した設定を保存せずに取引画面を終了した場合、設定内容は元に戻ってしまいますのでご注意ください。

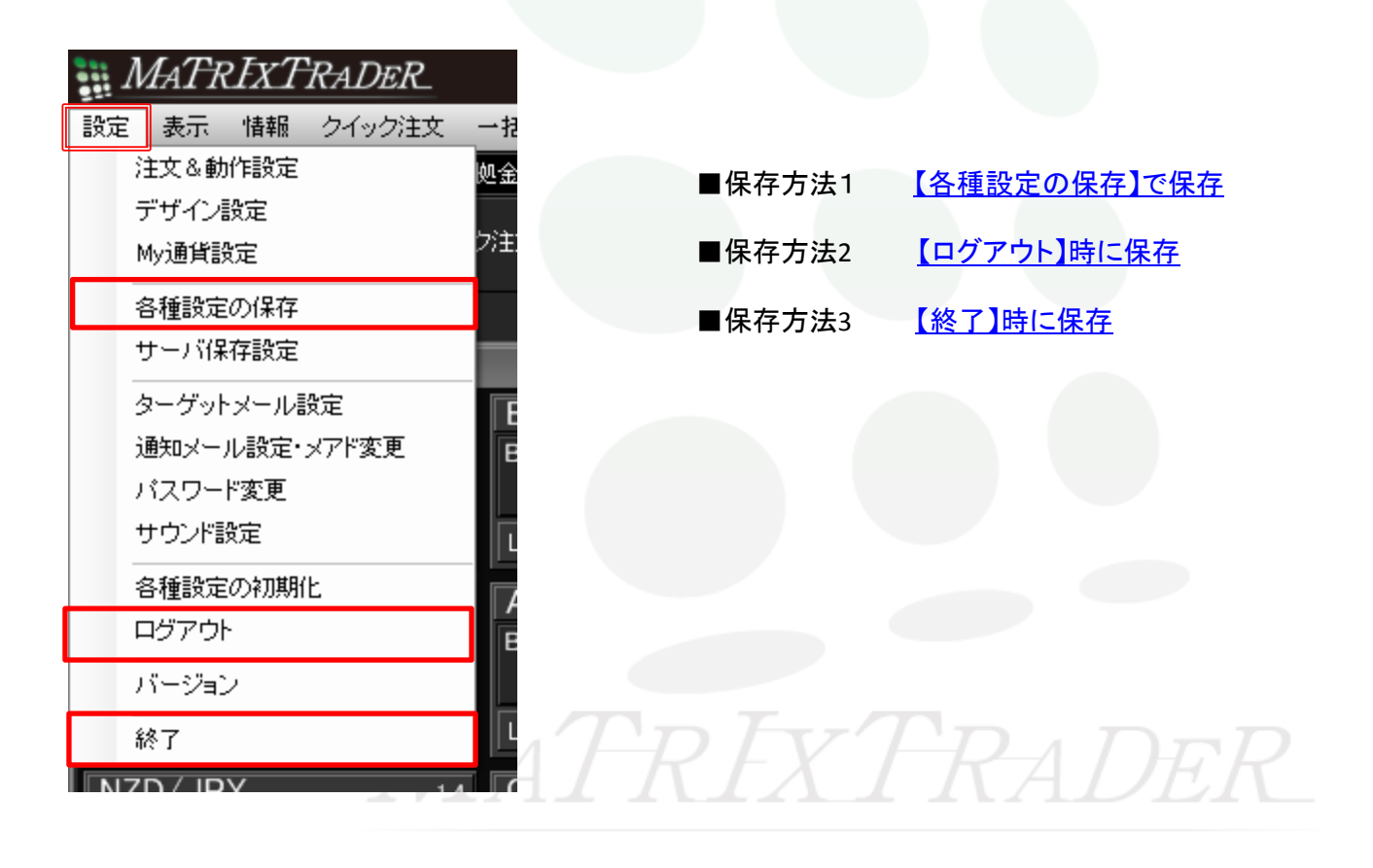

## ■保存方法1-【各種設定の保存】で保存

MATRIX TRADER

①メニューバー【設定】>【各種設定の保存】をクリックします。

②【各種設定の保存確認】画面が表示されますので、 【はい】をクリックします。

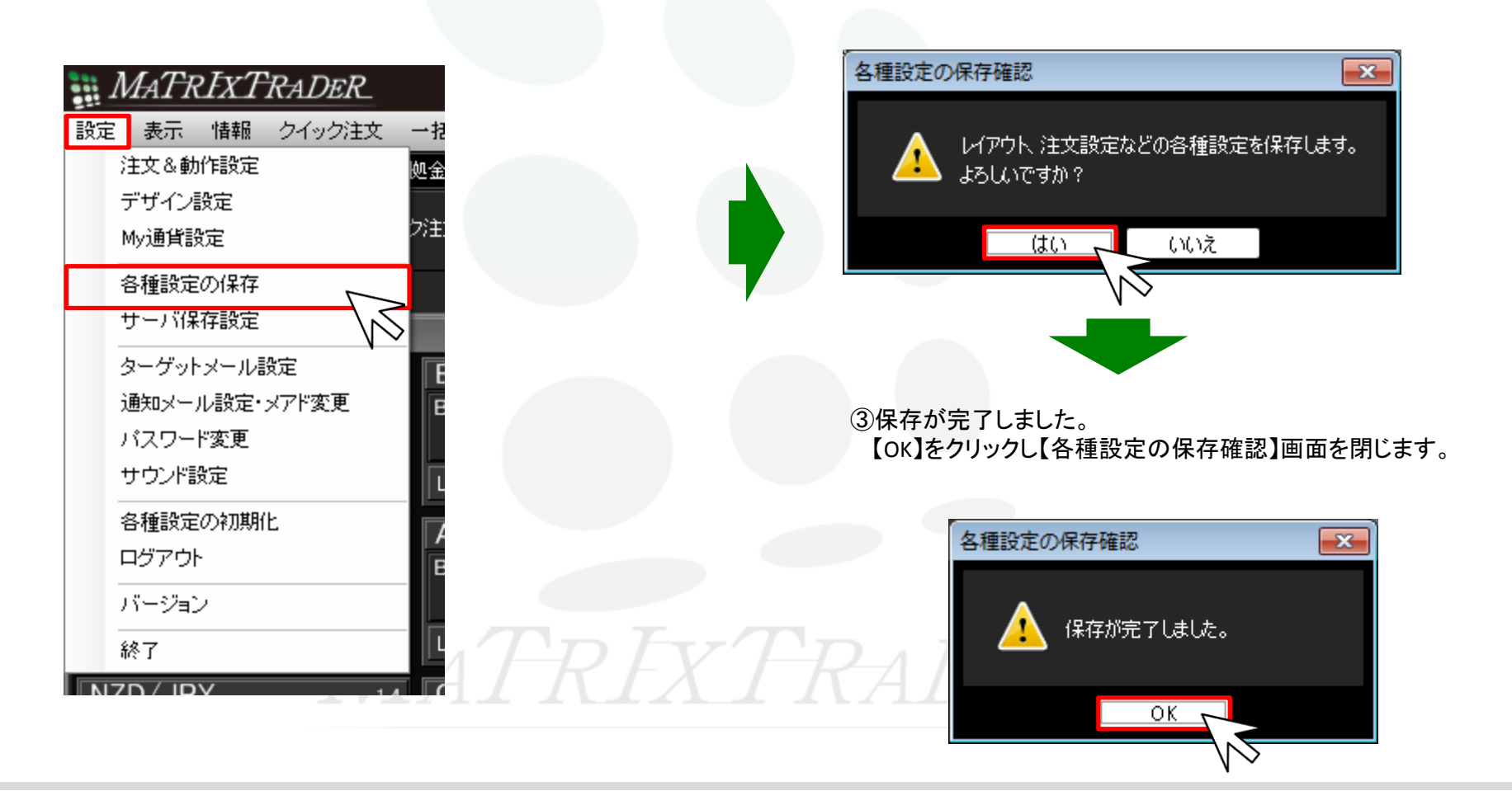

JFX

## ■保存方法2-ログアウト時に保存

MATRIX TRADER

①メニューバー【設定】▶【ログアウト】をクリックします。

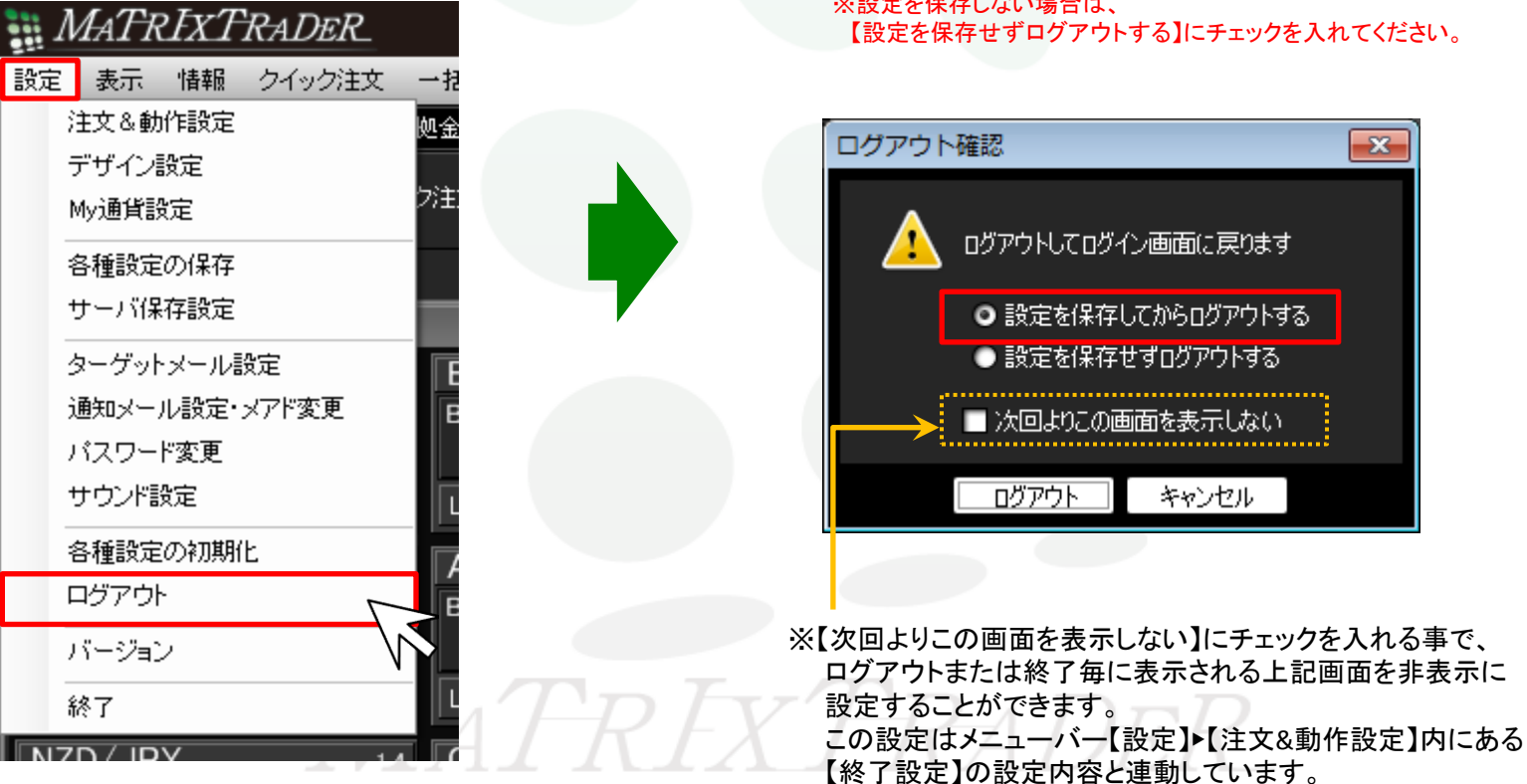

②【ログアウト確認】画面が表示されます。 【設定を保存してからログアウトする】を選択してログアウトすると、 設定が保存されます。

※設定を保存しない場合は、

## ■保存方法3-終了時に保存

MATRIX TRADER

①メニューバー【設定】>【終了】をクリックします。

| <u>設定</u> | MATRIXTRADER<br>表示 情報 クイック注文<br>注文&動作設定 | ー お ※設定を保存しない場合は、 【設定を保存せず終了する】にチェックを入れてください。 処金                                                                                     |
|-----------|-----------------------------------------|----------------------------------------------------------------------------------------------------|
|           | テリイン設定<br>My通貨設定                        | >注 終了確認 💌                                                                                                    |
| :         | 各種設定の保存<br>サーバ保存設定                      | アプリケーションを終了します                                                                                                    |
| :         | ターゲットメール設定                              | ● 設定を保存してから終了する                                                                                                    |
| ÷         | 通知メール設定・メアド変更                           | ● 設定を保存せず終了する                                                                                                    |
|           | バスワード変更<br>サウンド設定                       | □                                                                                                    |
| :         | 各種設定の初期化                                | 終了 キャンセル                                                                                                    |
| 1         | ログアウト                                   |                                                                                                    |
| -         | バージョン                                   |                                                                                                    |
| I NZ      |                                         | ※【次回よりこの画面を表示しない】にチェックを入れる事で、<br>ログアウトまたは終了毎に表示される上記画面を非表示に<br>設定することができます。<br>この設定はメニューバー【設定】▶【注文&動作設定】内にある<br>【終了設定】の設定内容と連動しています。 |

②【終了確認】画面が表示されます。
 【設定を保存してから終了する】を選択して終了すると、
 設定が保存されます。